FOCUS: notas de asistencia para padres

Como padre, haga clic en la flecha hacia abajo situada junto al estudiante correspondiente y, a continuación, haga clic en Ausencias.

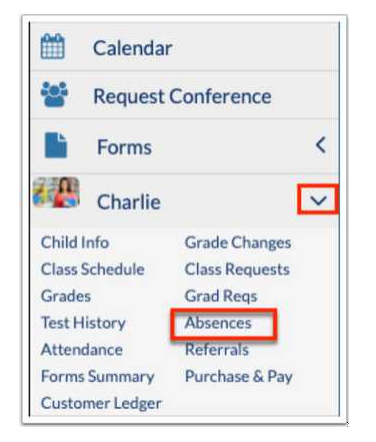

Si su estudiante tiene ausencias o tardanzas injustificadas, aparecerá una alerta en el Portal, en la sección Alertas. Haga clic en la alerta para acceder a la pantalla de ausencias (resumen).

| *  | Portal             | District & School Appouncements                                                 |
|----|--------------------|---------------------------------------------------------------------------------|
| 0  | School Information | District & School Announcements                                                 |
| 8  | My Profile         | News Events                                                                     |
| \$ | Preferences        | A Alerts                                                                        |
| 1  | Calendar           |                                                                                 |
| o: | Request Conference | Charlie has 1 days with unexcused absences/tardies without a note or<br>reason. |
|    | Forms (            | You have outstanding invoices to be paid! Please review them here.              |

Si la pantalla se abre para<u>Tabla de asistencia</u>, haga clic en Resumen.

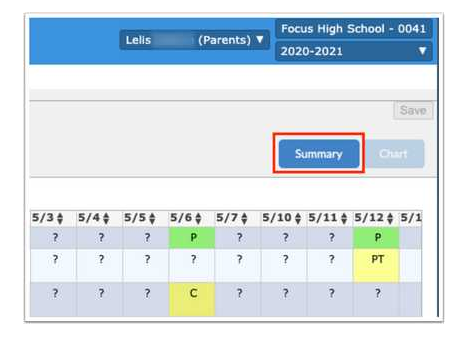

Desde esta pantalla, puede revisar la asistencia diaria que se muestra por período.

Verás la fecha, el código de asistencia diaria, las notas de excusa adjuntas, el estado de la nota, el tiempo de entrada y de descanso (si corresponde) y todos los códigos de asistencia por período.

## AÑADIR NOTAS DE EXCUSA

- agrega notas de excusa para un estudiante, coloca el cursor sobre el campo Nota de excusa y elige el método: Escanear (requiere un escáner conectado al ordenador), Cargar (archivo guardado en tu dispositivo) o Foto (requiere una cámara en tu dispositivo)
- Selecciona el escáner en el menú desplegable, establece los ajustes adicionales y, a continuación, haz clic en Escanear.

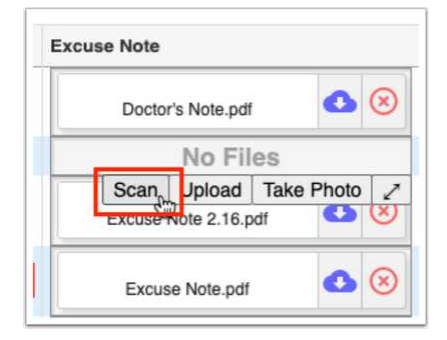

2. Haz clic en Cargar si el archivo ya está guardado en tu ordenador.

Busque el archivo, haga clic en él y, a continuación, haga clic en Abrir. Nota: No puedes subir documentos de Word. Sin embargo, puedes guardar un documento de Word como PDF y, a continuación, subirlo.

| <u></u> |       |            | T 1        |           |
|---------|-------|------------|------------|-----------|
|         | Excus | e Note.pdf | 0          | $\otimes$ |
|         |       | No Fil     | es k       |           |
|         | Scan  | Upload     | Take Photo | 1         |

3. Haz clic en Tomar foto para tomar una foto de la nota con la cámara del ordenador.

Cuando la cámara pueda ver la nota, haz clic en Tomar foto.

| ccu | se note |             |            |   |
|-----|---------|-------------|------------|---|
|     | Excus   | se Note.pdf | 0          | 8 |
|     |         | No Fi       | es         |   |
|     | Scan    | Upload      | Take Photo | 1 |

4. Haga clic en la X roja para eliminar la nota de excusa. Nota: Solo puedes eliminar las notas de excusa que hayas subido. No puedes eliminar las notas subidas por otros usuarios.

| Date         | Daily             | Excuse Note                    | Note Status |
|--------------|-------------------|--------------------------------|-------------|
| May 21, 2021 | Present           | No Files                       | N/A         |
| May 20, 2021 | Present           | No Files                       | N/A         |
| May 19, 2021 | Unexcused Absence | Excuse Note Absence May 19.pdf | × N/A       |
| May 17, 2021 | Present           | No Files                       | N/A         |

8/16/24, 7:44 AM

ally-production.s3.amazonaws.com/files/1f/71/1e/93//ally\_translation15844509669163298777.html?X-Amz-Security-Token=IQoJb3JpZ2luX2VjEPP%2F%2F%2F%2F%2F%2F%2F%2F%2...

Haz clic en las flechas de expansión para ver el campo Nota de excusa en una ventana emergente donde puedes arrastrar los archivos para subirlos, ver los archivos cargados y tomar fotos, según sea necesario.

| Daily             | Excuse Note                |                       | Note Status |  |
|-------------------|----------------------------|-----------------------|-------------|--|
| Present           | No Files                   | Excuse Note Absence   | May 19.pdf  |  |
| Present           | No Files                   | User: Lelis Adame     |             |  |
| Unexcused Absence | Excuse Note Absence May 19 | Date: 01/19/2022 11:  | N/A         |  |
| Present           | Scan Up                    | load   Take Photo   🧷 | N/A         |  |

| pdf                           |              |
|-------------------------------|--------------|
| Doctor's Note                 |              |
|                               |              |
| Choose a file or drag it here | 🚺 Take Photo |

- 5. El estado de la nota muestra el estado del flujo de aprobación de la nota de excusa, que incluye Pendiente (en espera de una revisión administrativa), Aprobada o Denegada.
- 6. Si el usuario administrativo ha agregado un mensaje, haga clic en Ver mensaje para leerlo.

| Daily             | Excuse Note                 | Note Status             | 01 | 02 | 03 | 04 | 05 | 06 | 07 |
|-------------------|-----------------------------|-------------------------|----|----|----|----|----|----|----|
| Present           | No Files                    | View Message<br>N/A     |    | U  |    |    |    |    |    |
| Present           | No Files                    | N/A                     |    | U  |    |    |    |    |    |
| Unexcused Absence | Excuse Note Absence May 🕚 🛞 | XDenied<br>View Message | U  | U  | U  | U  | U  | U  | U  |
| Present           | No Files                    | N/A                     |    | т  |    |    |    |    |    |
| Present           | Doctor's Note.pdf           | Approved                | PT | U  |    |    |    |    |    |
| Present           | No Files                    | N/A                     |    | C  | U  |    |    |    |    |

Lea el mensaje y haga clic en Cerrar.

| Excuse Note Message                                           |       |
|---------------------------------------------------------------|-------|
| Please upload an excuse note for this absence, if applicable. | li.   |
|                                                               | Close |